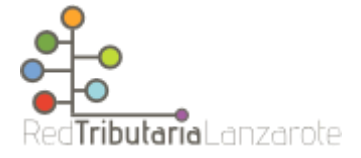

## Formas de pago de la Oficina Virtual Tributaria

# ÍNDICE

| Introducción.                                              | 1 |
|------------------------------------------------------------|---|
| Pasos comunes.                                             | 1 |
| Pago con tarjeta.                                          | 3 |
| Pago con cuenta (solo para los usuarios de CaixaBank Now). | 4 |
| Pago con Bizum                                             | 8 |

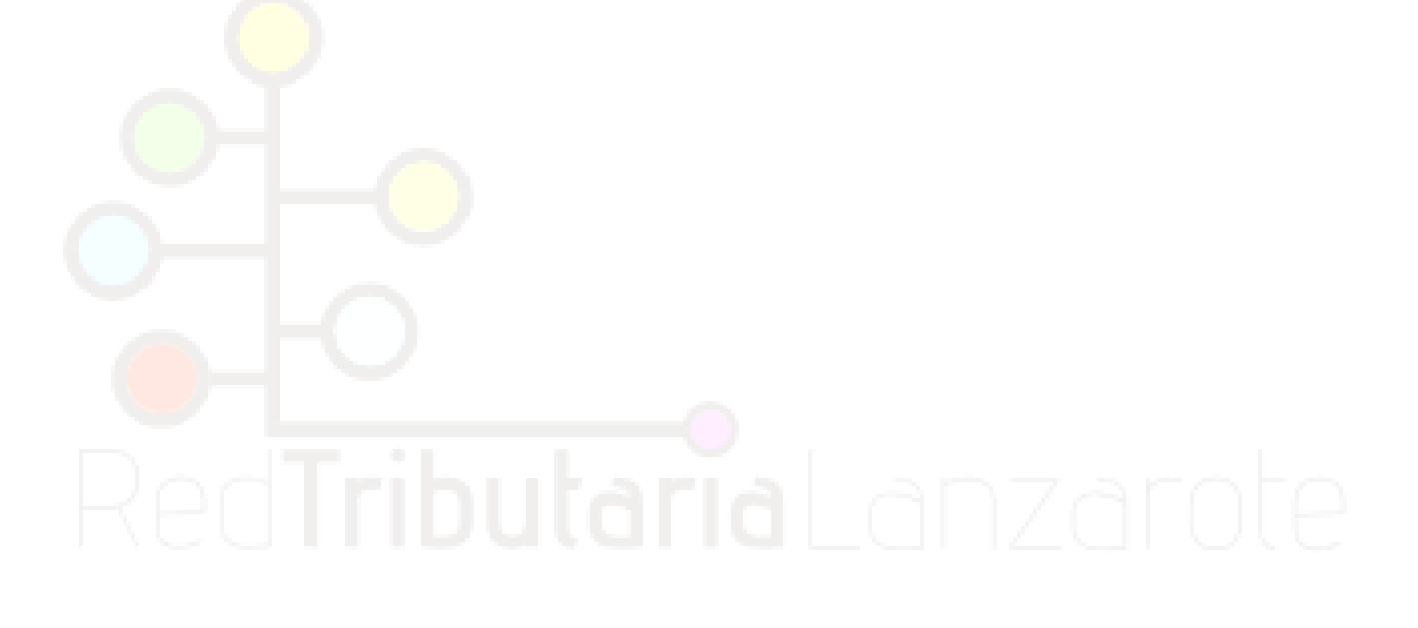

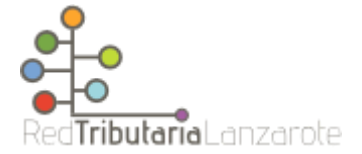

### Introducción.

Es posible que más tarde o más temprano necesite realizar el pago de algún tributo o que hayamos realizado alguna operación que provoque el devengo de algún impuesto o tasa, y nos haya llegado a casa la liquidación (por ejemplo, la compraventa de un inmueble o un vehículo). Para pagarlo cómoda y rápidamente, sin colas de espera, puede utilizar la OVT.

En este tutorial le explicaremos paso a paso como realizar los distintos tipos de pago que puede realizar en la Oficina Virtual Tributaria de la Red Tributaria Lanzarote.

#### Pasos comunes.

Lo primero que haremos será ir a la página web de la <u>Red Tributaria Lanzarote</u> y hacer clic en "Pago Online".

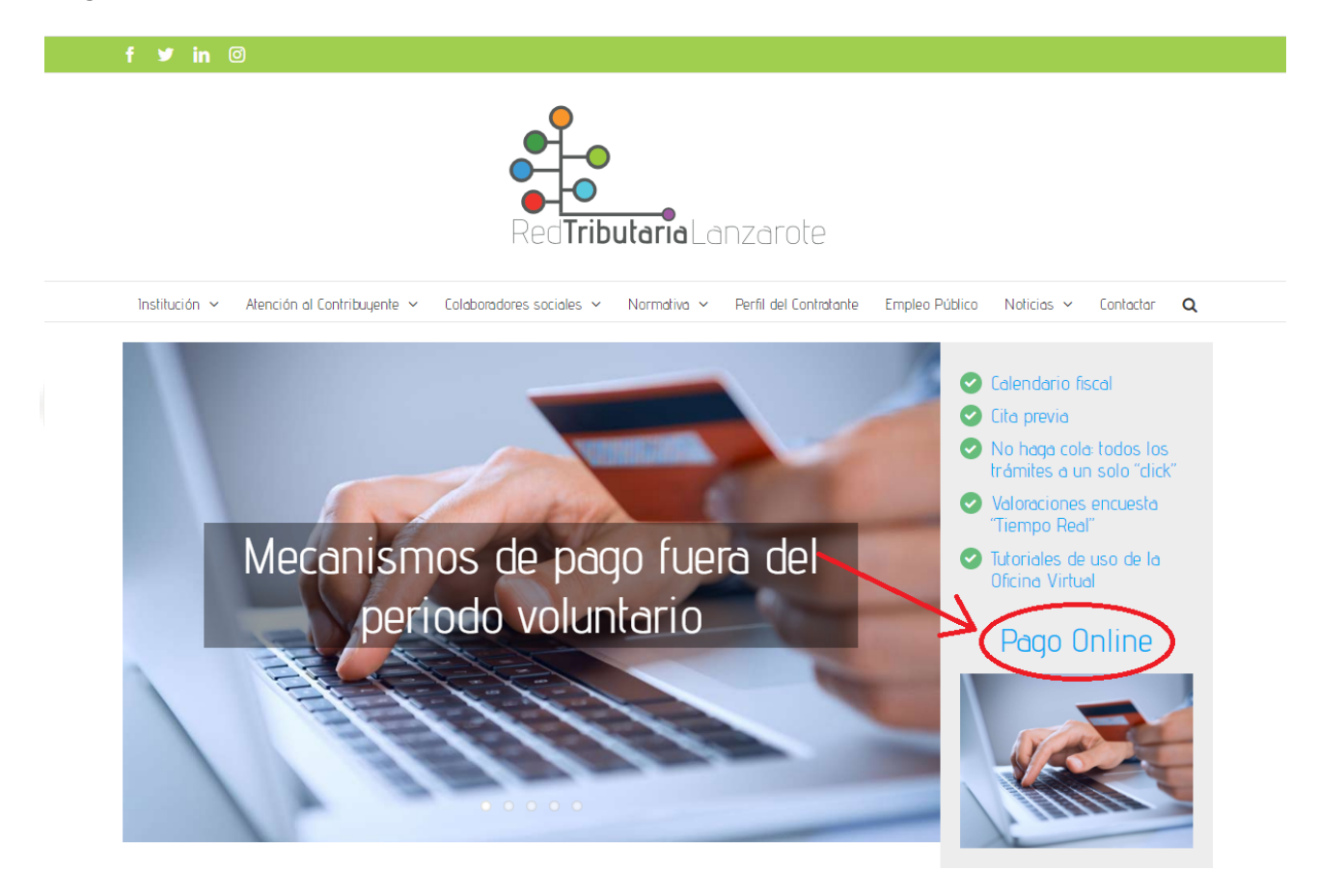

En la siguiente página podremos encontrar como se nos muestra en la carta de pago los datos que tenemos que tener en cuenta, una vez localizados podremos hacer clic en continuar.

| Red                                                                                                    | ributaria Lanzarote                                                                                                    |
|----------------------------------------------------------------------------------------------------|----------------------------------------------------------------------------------------------------|
| Institución ~ Alención al Contribuyente ~ Colaboradores  Esercier para el Contribuyente  Petricoco: 2020 - ANIAL  PERIODO: 2020 - ANIAL  Detalle de la Autoliguidación  OT  Identificación de la Autoliguidación Nº Elio.                                                                                                    | societas « Normativa « Perfil del Controlante Empleo Público Noticias « Contactor <b>Q</b><br>Pago online (tarjeta de crédito o Bizum)<br>En la carta de pago del tributo, encontrará el número de identificador fiscal (NIF, NIE, CIF) y la<br>referencia de cobro que necesitará para completar la gestión.<br>En la imagen le señalamos donde puede localizar estos datos. Una vez identificados, podremos |
| IETALLE :  UETALLE :  UETALLE :  UETALLE :  Declar prompo:  Recarpo:  Literases de Cenora:  Evide a Ingreser:  [  Importe a Ingreser  Fecha caducidad documento: 04/03/2021  Referencia de papo: Información al Contribuyente Valeccio:  Valeccio: Ueta de fago: Información al Contribuyente Ueta de papo: Información al Contribuyente Ueta de papo: Información al Contribuyente Ueta de papo: Información al Contribuyente Ueta de papo: Información al Contribuyente Ueta de papo: Información al Contribuyente Ueta de papo: Información al Contribuyente Información al Contribuyente Información al Contrib | Continuar                                                                                                    |

Esto nos conducirá a la página de pago de la OVT, en la que tendremos que rellenar los campos que nos piden con los que identificamos anteriormente en nuestra carta de pago. Una vez completos los campos, hacemos clic en "Pagar".

| Menú <b>t</b> ibutario rojo<br>Lanzarote                                                       | 05 | Oficina Virtual Tributaria Jueves, ;                                                               | 24 Noviembre 2022 19:42:17 | 928847486<br>928598500 (3599)                                                    | Castellanc |
|------------------------------------------------------------------------------------------------|----|----------------------------------------------------------------------------------------------------|----------------------------|----------------------------------------------------------------------------------|------------|
| Titular<br>Introducir identificación del titular del recibo:<br>Identificación (NIF, NIE, CIF) | >  | ¿Qué quieres pagar?<br>Recibo  Referencia 0/12  ¿Dúnde puedo encontrar la referencia de mi recibe? |                            | Recibo<br>referencia de cobro<br>emisora<br>353000<br>identificacion<br>importar |            |
|                                                                                                |    |                                                                                                    | ~>                         | Pagar                                                                            |            |

Esto nos llevará a la pasarela de pago de CaixaBank, en ella encontraremos los 3 métodos de pago que están activos en la Red Tributaria Lanzarote, pago con tarjeta, pago con cuenta (solo para usuarios de CaixaBankNow) y pago con bizum.

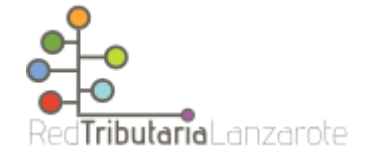

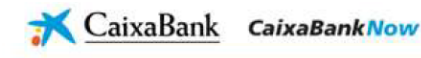

Datos del pago - Pago de Recaudaciones - Ayuntamientos y Organismos - Recibos de modalidad 2

| atos de la op   | peración                                                   |                              |                 |                                         |
|-----------------|------------------------------------------------------------|------------------------------|-----------------|-----------------------------------------|
| Clave de cobro: |                                                            |                              | Identificación: | O.A.I. GESTION DE TRIBUTOS DE LANZAROTE |
| Concepto :      | O.A.I. GESTION DE T                                        | RIBUTOS DE LANZAROTE - MOD 2 | Referencia :    |                                         |
| Emisora :       | 353000-O.A.I. GESTI                                        | ON DE TRIBUTOS DE LANZAROTE  | Importe :       | EUR                                     |
|                 |                                                            |                              |                 |                                         |
| eleccione el l  | medio de pago                                              | K                            |                 |                                         |
| ago con tarjeta | Pago con cuenta<br>(sólo para usuarios de<br>CaixaBankNow) | Pago con Bizum               |                 |                                         |

A continuación explicaremos los pasos que tenemos que dar con cada 1 de estos pasos para realizar satisfactoriamente un pago.

## Pago con tarjeta.

Una vez estemos en la ventana que nos da elección al medio de pago, seleccionaremos pago con tarjeta.

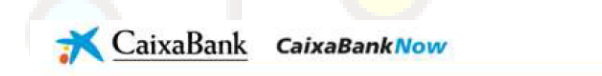

Datos del pago - Pago de Recaudaciones - Ayuntamientos y Organismos - Recibos de modalidad 2

| Clave de cobro: |                                           |                      |            | Identificación: | -O.A.I. GESTION DE TRIBUTOS DE LANZAROTE |
|-----------------|-------------------------------------------|----------------------|------------|-----------------|------------------------------------------|
| Concepto :      | O.A.I. GESTION DE T                       | RIBUTOS DE LANZAROT  | re - Mod 2 | Referencia :    |                                          |
| Emisora :       | 353000-0.A.I. GESTI                       | ON DE TRIBUTOS DE LA | NZAROTE    | Importe :       | EUR                                      |
|                 |                                           |                      |            |                 |                                          |
| leccione        | nedio de pago                             |                      |            |                 |                                          |
| leccione        | Pago con cuenta<br>(sólo para usuarios de | Pago con Bizum       |            |                 |                                          |

Una vez hecho esto se nos abrirá la pasarela de pago y tendremos que seguir los pasos que se nos indican en dicha pasarela de pago.

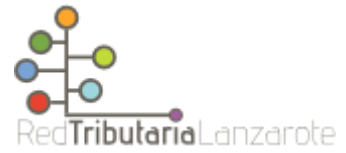

| Comercia Global Payments |                                                       |                                            |   |  |  |
|--------------------------|-------------------------------------------------------|--------------------------------------------|---|--|--|
| 1 Select                 | cione<br>do de pago 😑 2                               | Comprebación 🔝 3 Solicitando 🗈 4 Resultado | ß |  |  |
| Datos de                 | la operación                                          | Pagar con Tarjeta 🛛 🚾 🌉 😂 📾                | ^ |  |  |
| Importe:                 | €                                                     | Nº Tarjeta:                                |   |  |  |
| Comercio:                | Pago de tributos<br>(ESPAÑA)                          | Caducidad:                                 |   |  |  |
| Terminal:                |                                                       | Cód. Seguridad:                            |   |  |  |
| Pedido:                  |                                                       |                                            |   |  |  |
| Fecha:                   | 15/07/2020 11:39                                      | Cancelar                                   |   |  |  |
| Descripción<br>producto: | O.A.I. GESTION DE<br>TRIBUTOS DE<br>LANZAROTE - MOD 2 |                                            |   |  |  |
|                          |                                                       | Pagar con Tarjeta UnionPay 🔤               | ~ |  |  |

### Pago con cuenta (solo para los usuarios de CaixaBankNow).

Una vez estemos en la ventana que nos da elección al medio de pago, seleccionaremos pago con cuenta (solo para usuarios de CaixaBankNow).

| <del>ズ</del> <u>CaixaBank</u> | CaixaBankNow |  |
|-------------------------------|--------------|--|
|                               |              |  |

Datos del pago - Pago de Recaudaciones - Ayuntamientos y Organismos - Recibos de modalidad 2

| Datos de | la operación |
|----------|--------------|
| Ducosuc  | ia operación |

| lave de cobro: |                      |                            | Identificación: | O.A.I. GESTION DE TRIBUTOS DE LANZAROTE |
|----------------|----------------------|----------------------------|-----------------|-----------------------------------------|
| Concepto :     | O.A.I. GESTION DE TR | BUTOS DE LANZAROTE - MOD 2 | Referencia :    |                                         |
| Emisora :      | 353000-O.A.I. GESTIC | N DE TRIBUTOS DE LANZAROTE | Importe :       | EUR                                     |
|                |                      |                            |                 |                                         |
| eccione el r   | nedio de pago        |                            |                 |                                         |

Una vez seleccionado el método de pago se nos abrirá una nueva ventana en la que nos pedirá nuestro usuario de la banca electrónica.

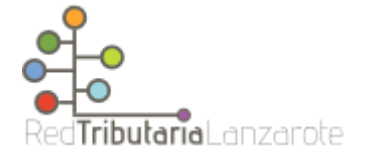

| <del>ズ</del> <u>CaixaBank</u> | CaixaBankNow                                                                                              | ⊕ Castellano ∽ |
|-------------------------------|----------------------------------------------------------------------------------------------------|----------------|
|                               | ے<br>Acceso seguro a CaixaBankNow                                                                         |                |
|                               | Identificación Entrar de forma accesible                                                                  |                |
|                               | Guardar Identificación Utilizar teciedo virtual<br>Nº Secreto (PIN 1) ¿Has olvidado tus claves de acceso? |                |
|                               | Mostrar teciado con letras 📶                                                                              |                |
|                               | Entrar a CaixaBankNow                                                                                     |                |
|                               | Alta a CaixaBankNow Demostración Seguridad CaixaBankProtect                                               |                |
| ← Volver                      |                                                                                                    |                |

Una vez estamos dentro de la banca electrónica, tendremos que seleccionar la cuenta con la que vamos a realizar el pago.

# RedTributariaLanzarote

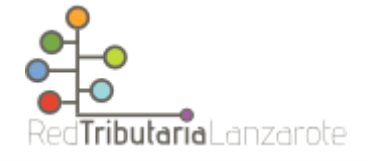

| <mark>∢ C</mark> aix                                      | aBank CaixaBankNow                                                                                                    |
|-----------------------------------------------------------|----------------------------------------------------------------------------------------------------|
|                                                           | PRUEBAS LO AEAT CERTIFICADO FICTICIO (Cambiar usuario)                                                                                                    |
| Datos del pa<br>modalidad 2<br><sub>Datos de la ope</sub> | ago - Pago de Recaudaciones - Ayuntamientos y Organismos - Recibos de<br>2<br>eración                                                                                                   |
| Clave de cobro:<br>Concepto :<br>Emisora :                | Identificación: O.A.I. GESTION DE TRIBUTOS DE LANZAROTE<br>O.A.I. GESTION DE TRIBUTOS DE LANZAROTE - MOD 2 Referencia :<br>353000-O.A.I. GESTION DE TRIBUTOS DE LANZAROTE Importe : EUR |
| Seleccione una                                            | cuenta de origen                                                                                                    |
| NUMERO DE CUENTA                                          | A Ver CCC V Saldo disponible (euros)                                                                                                    |
| © E566 2100 0555 3                                        | 101 0100 7648                                                                                                    |
| © ES82 2100 0555 3                                        | 802 0132 7424 · · · · · · · · · · · · · · · · · ·                                                                                                    |
| © ES91 2100 0555 3                                        | 502 0132 9446 - MTF Firman unic + 1.817.423.13                                                                                                    |
| © ES04 2100 0555 3                                        | 102 0132 9559 - MTF varis 4444444A + 3.545,56                                                                                                    |
| < Inicio                                                  | Sigulentes >                                                                                                    |
| Puede teclear la                                          | IBAN 2100 2Qué es el IBAN?                                                                                                    |
|                                                           | No tengo IBAN, quiero introducir CCC                                                                                                    |
|                                                           | Continuar > × Cancelar                                                                                                    |
|                                                           | Aviso legal   Seguridad   Tarifas                                                                                                    |
|                                                           | @ CaixaBank, S.A. 2018. Todos los derechos reservados.                                                                                                    |

Una vez elegida la cuenta con la que vamos a realizar el pago tendremos que autorizar el pago.

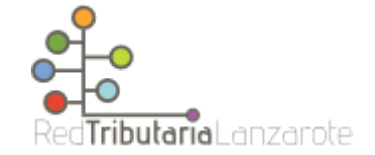

| CaixaBank CaixaBankNow                                                    | PRUEBAS LO AEAT CERTIFICADO FICTICIO                       |
|---------------------------------------------------------------------------|------------------------------------------------------------|
| Datos del pago - Pago de Recaudacior<br>Confirmación del pago             | es - Ayuntamientos y Organismos - Recibos de modalidad 2 - |
| ① Operación todavia no finalizada. Compruebe que los datos sean correctos | : y confirme la operación al final de la página.           |
| Compruebe los datos                                                       |                                                            |
| Datos de la operación:                                                    |                                                            |
| Cuenta de origen                                                          |                                                            |
| Clave de cobro                                                            |                                                            |
| Concepto                                                                  | O.A.J. GESTION DE TRIBUTOS DE LANZAROTE - MOD 2            |
| Emisora                                                                   | 353000-0.A.I. GESTION DE TRIBUTOS DE LANZAROTE             |
| 🔓 Identificación                                                          | O.A.I. GESTION DE TRIBLITOS DE LANZAROTE                   |
| Referencia                                                                |                                                            |
| Importe                                                                   |                                                            |
|                                                                           |                                                            |
|                                                                           |                                                            |
|                                                                           |                                                            |
|                                                                           |                                                            |
| ntroduzca su número secreto de autorización                               |                                                            |
| Número secreto de autorizaci                                              | ón (Qué es?                                                |
|                                                                           | Confirmar anneadan 🚽 🖌 Cancelar                            |
|                                                                           | Continuar operation V × Cancelar                           |

Una vez aceptado el pago nos mostrarán que la operación se ha realizado correctamente.

| Resultado del pago del imp      | ouesto          |                                                                  | <b>ē</b> a <sup>−</sup> a |
|---------------------------------|-----------------|------------------------------------------------------------------|---------------------------|
| 🔪 🖊 La operación se ha re       | alizado         | correctamente                                                    |                           |
| Fecha: 22/05/2018 Hora:17:49:21 |                 |                                                                  |                           |
| Guardar o imprimir la página    | Si no dispone   | e del programa Acrobat Reader, puede: descargar Acrobat Reader 🖉 |                           |
| Datos de la operación:          |                 |                                                                  |                           |
| Cuent                           | a de origen :   |                                                                  |                           |
| CLAVE                           | DE COBRO :      |                                                                  |                           |
| ENTIDA                          | D EMISORA :     | 353000-O.A.I. GESTION DE TRIBUTOS DE LANZAROTE                   |                           |
| CONCEPT                         | O DE PAGO :     | O.A.I. GESTION DE TRIBUTOS DE LANZAROTE                          |                           |
| F                               | REFERENCIA :    |                                                                  |                           |
|                                 | IMPORTE :       | EUR                                                              |                           |
| NUMERO D                        | E CONTROL:      |                                                                  |                           |
| TIP                             | O DE PAGO :     | INMEDIATO                                                        |                           |
| FECHA                           | DE CARGO :      | 22/05/2018 17:49:07                                              |                           |
| IBAN                            | I DE CARGO :    |                                                                  |                           |
| Fecha y ho                      | ora del pago:   | 22-05-2018 17:49:07                                              |                           |
|                                 | N.R.C.:         |                                                                  |                           |
|                                 |                 |                                                                  |                           |
| > Volve                         | r a la página d | el organismo                                                     |                           |

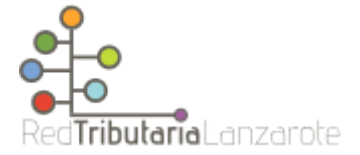

#### Pago con Bizum

Una vez estemos en la ventana que nos da elección al medio de pago, seleccionaremos pago con bizum.

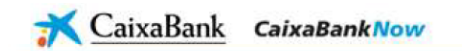

Datos del pago - Pago de Recaudaciones - Ayuntamientos y Organismos - Recibos de modalidad 2

| Clave de cobro: | 3                                                      |                                                 | Identificación: | O.A.I. GESTION DE TRIBUTOS DE LANZAROTE |  |
|-----------------|--------------------------------------------------------|-------------------------------------------------|-----------------|-----------------------------------------|--|
| Concepto :      | O.A.I. GESTION DE T                                    | O.A.I. GESTION DE TRIBUTOS DE LANZAROTE - MOD 2 |                 | EUR                                     |  |
| Emisora :       | Isora : 353000-O.A.I. GESTION DE TRIBUTOS DE LANZAROTE |                                                 | Importe :       |                                         |  |
|                 |                                                        |                                                 |                 |                                         |  |
| leccione el i   | medio de pago                                          | K                                               | •               |                                         |  |

Una vez seleccionado "Pago con Bizum" nos aparecerá una ventana en la que tendremos que ingresar el número de teléfono que tenemos registrado en Bizum y haremos clic en "Continuar con la compra".

| Introduce tu teléfono para <b>continuar con la</b><br><b>compra.</b> |
|----------------------------------------------------------------------|
| Teléfono registrado en Bizum ⑦                                       |
| Continuar con la compra                                              |
| Detalle del pago: 0,01€                                              |
| Pago 100% seguro<br>Con el respaldo de los principales bancos        |

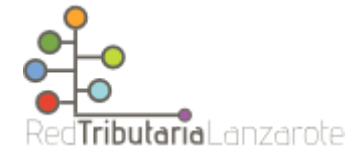

Una vez realizado el paso anterior, recibiremos un SMS indicando que se tiene una operación de pago con Bizum pendiente para que acceda a la app de su banco a tramitarlo.

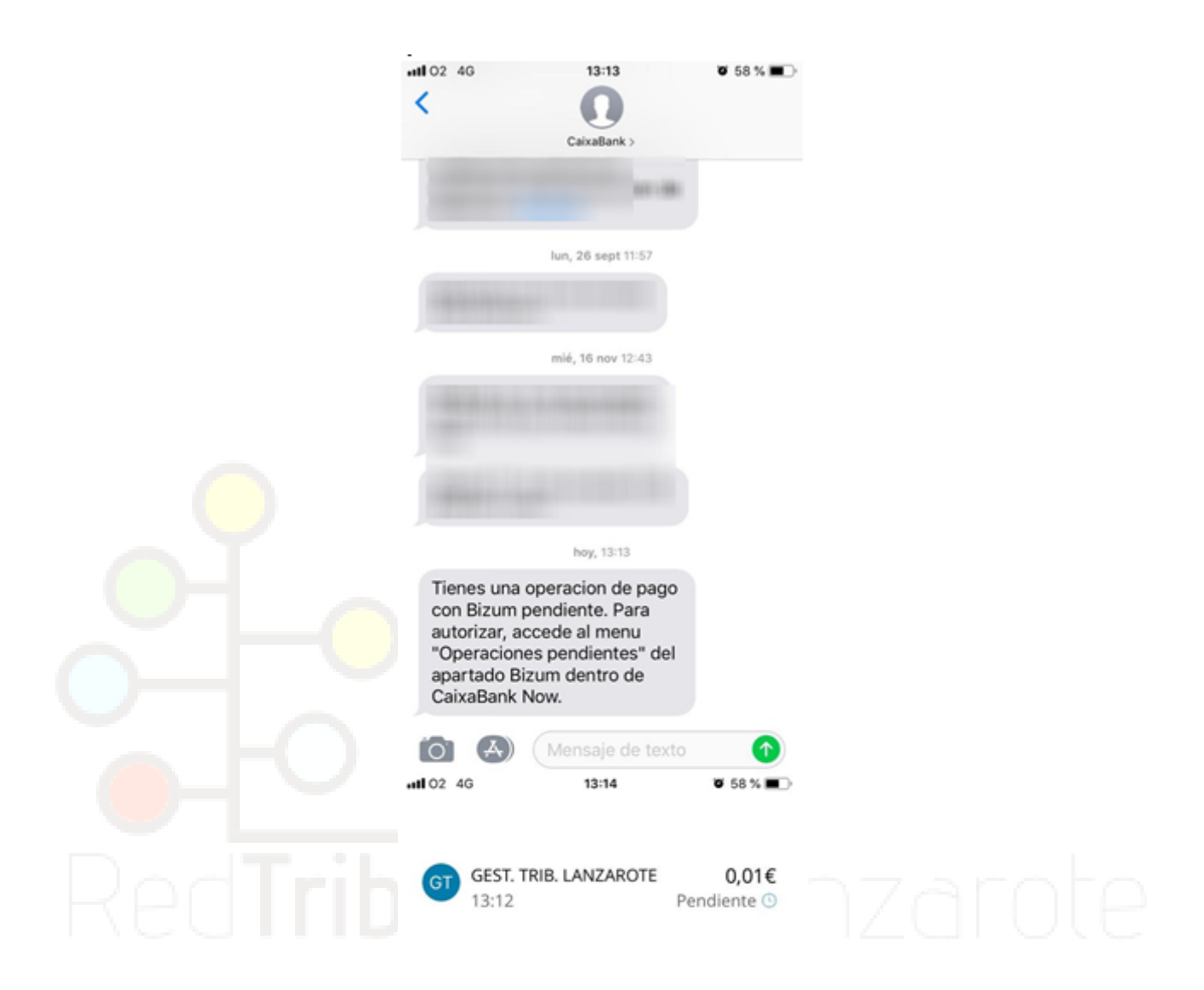

Ver últimos movimientos

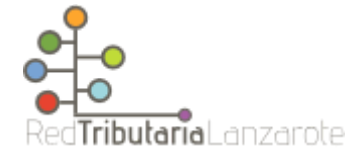

Una vez dentro de la app, se le indicará que tiene pendiente una operación, indicando el importe y el comercio, en este caso "GEST. TRIB. LANZAROTE", una vez se accede, se selecciona la opción de "Enviar dinero".

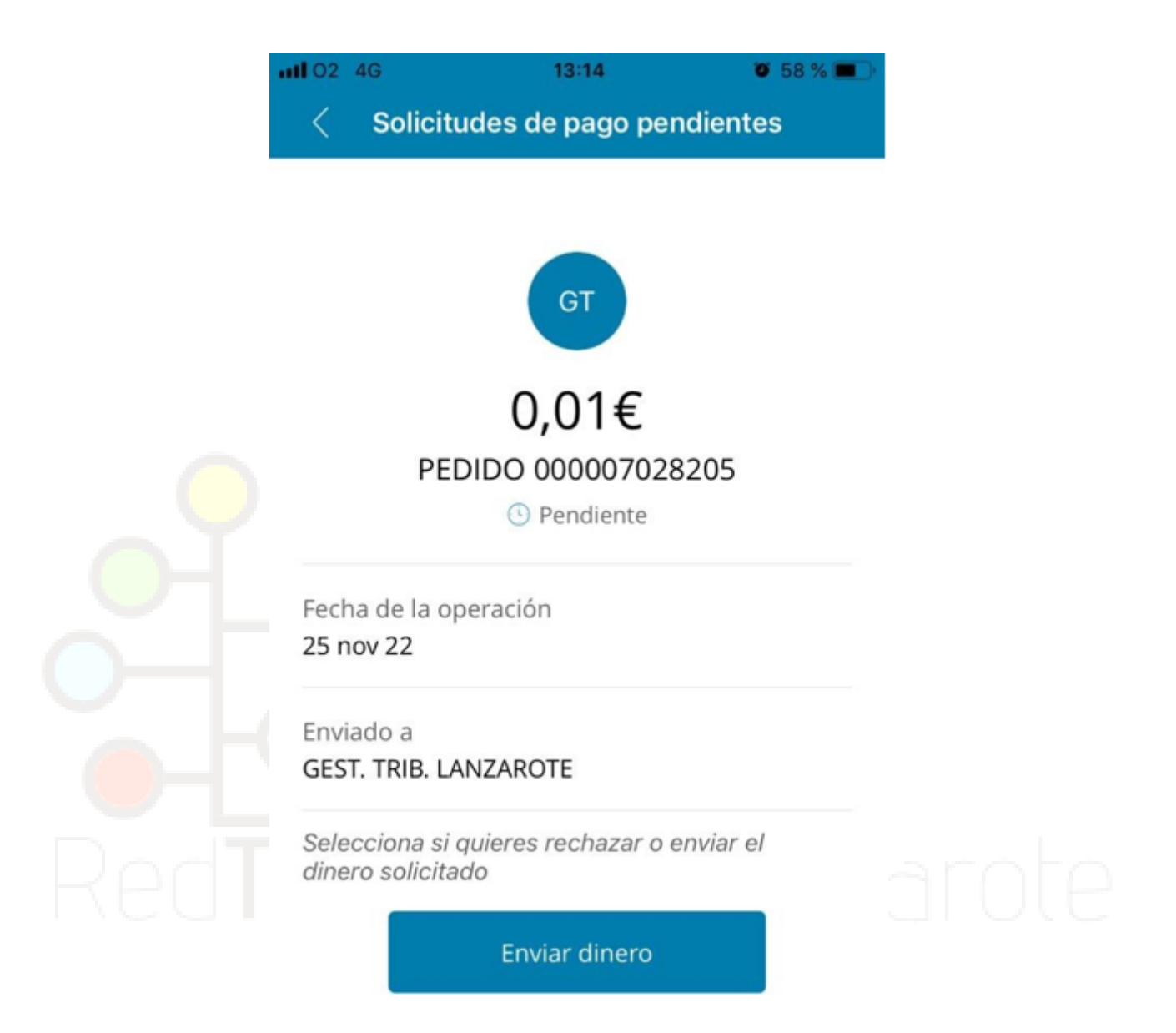

Rechazar

Mientras se tramita el pago en la app, en la pasarela de pagos aparece el tiempo de espera para realizar la operación de pago.

| Red <b>Tributaria</b> Lanzarote                  |                                                                            |  |  |  |
|--------------------------------------------------|----------------------------------------------------------------------------|--|--|--|
| Comercia Global Payments                         | Seleccione su idioma Castellano                                            |  |  |  |
| 1 Seleccione metodo de pago 📼 2 soli             | citando<br>si conates a Autentificando Ea 4 Resultado de<br>la transacción |  |  |  |
| Datos de la operación                            | OPERACIÓN AUTORIZADA CON CÓDIGO:                                           |  |  |  |
| Importe 0,01 €                                   | Url Comercio: HTTP://www.caixabank.es                                      |  |  |  |
| Comercio:                                        | Descripción producto: O.A.I. GESTION DE TRIBUTOS DE LANZAROTE - MOD 2      |  |  |  |
| Terminal:<br>Número<br>pedido: (                 | 况 bizum                                                                    |  |  |  |
| Fecha: 25/11/2022 13:12                          |                                                                            |  |  |  |
| Descripción O.A.I. GESTION DE TRIBUTOS DE        | CONTINUAR                                                                  |  |  |  |
| producto: LANZAROTE - MOD 2                      |                                                                            |  |  |  |
| producto: LANZAROTE - MOD 2<br>Número<br>Cuenta: |                                                                            |  |  |  |

Una vez finalizado el pago, en la OVT se puede comprobar que el pago se ha realizado correctamente, quedándose la referencia pagada por el contribuyente en estado 'En proceso de cobro' a la espera de que se aplique el mismo y pudiendo descargarse el documento de la orden de pago desde la opción "Ver orden de pago".

| Inicio / Pagar Impuestos / Confirmación<br>Pagar impuestos |                                                       |       |
|------------------------------------------------------------|-------------------------------------------------------|-------|
| 5.                                                         |                                                       |       |
|                                                            |                                                       |       |
|                                                            | ~                                                     |       |
|                                                            | ¡Gracias! el proceso de pago se ha realizado correcta | mente |
|                                                            | Fecha<br>Referencia de cobro<br>220072364714          | L.    |
|                                                            | importe<br>0,01€                                      |       |
|                                                            | En proceso de cobro                                   |       |
|                                                            |                                                       |       |
|                                                            | Ver orden de pago                                     |       |
|                                                            | Continuar en la Oficina Virtual                       |       |

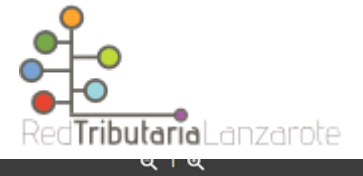

|      |                                                 | FORMA DE PAGO                                             | ago con Tarjeta | _                |             |   |  |
|------|-------------------------------------------------|-----------------------------------------------------------|-----------------|------------------|-------------|---|--|
|      |                                                 | NRC COBRADO EL 2                                          | 5/11/2022       |                  |             |   |  |
|      |                                                 | Apellidos y nombre del contribuyente Identificador fiscal |                 |                  |             |   |  |
|      | Reu <b>i ribularia</b> La iizai ule             | , , , , , , , , , , , , , , , , , , , ,                   |                 |                  |             |   |  |
|      |                                                 | DEL SUMINISTRO DE ARRECIFE                                | AGUA POTABLE    | TABLE            |             |   |  |
|      |                                                 | PERIODO: 2022 - 2022                                      |                 |                  |             |   |  |
|      | Información del valor                           |                                                           |                 |                  |             | 1 |  |
|      | PRUEBA PAGO BIZUN                               | 1                                                         |                 |                  |             |   |  |
|      | Titular                                         | 4                                                         | Identificació   | n del Valor      | Número Fijo |   |  |
|      | N° Exp. Externo                                 | Expediente de Gest                                        | tión N° Ident:  | ificación Munici | pio/Entidad |   |  |
|      | Fecha Devengo                                   | Fecha Acuerdo                                             |                 |                  | -           |   |  |
|      | 25/11/2022<br>DETALLE DE LA AU                  | TOLIQUIDACIÓN:                                            |                 |                  |             |   |  |
|      | B. IMPONIBLE O<br>CUOTA 0,01<br>DODCENTA JE DEN | ,01 DEDUC. B. IMPONI                                      | IBLE 0,00       |                  |             |   |  |
| :6/3 | PRUEBA PAGO BIZU                                | M                                                         |                 |                  |             |   |  |
|      |                                                 | 🛓 Descargar documento                                     |                 | Cerrar           |             |   |  |
|      |                                                 |                                                           |                 |                  |             |   |  |
|      |                                                 |                                                           |                 |                  |             |   |  |
|      |                                                 |                                                           |                 |                  |             |   |  |
|      |                                                 |                                                           |                 |                  |             |   |  |
|      |                                                 |                                                           |                 |                  |             |   |  |
|      |                                                 |                                                           |                 |                  |             |   |  |
|      |                                                 |                                                           |                 |                  |             |   |  |
|      |                                                 |                                                           |                 |                  |             |   |  |
|      |                                                 |                                                           |                 |                  |             |   |  |
|      |                                                 |                                                           |                 |                  |             |   |  |